# OFFICE 365 RESTABLECIMIENTO DE CONTRASEÑA

Creado por: Servicios Tecnológicos

# Guía de inscripción para el restablecimiento de contraseña

Esta guía tiene el propósito de ayudar a los usuarios a navegar a través del restablecimiento de la contraseña de inicio (SSPR). Una vez finalizada la inscripción inicial, la configuración se puede modificar visitando la página <u>My</u> <u>Account de Microsoft</u> y seleccionando actualizar información en el bloque de información de seguridad. Todos los usuarios del Distrito serán automáticamente inscritos en SSPR.

Navegar a <u>Microsoft.com</u>

1. Haga clic en Sign in

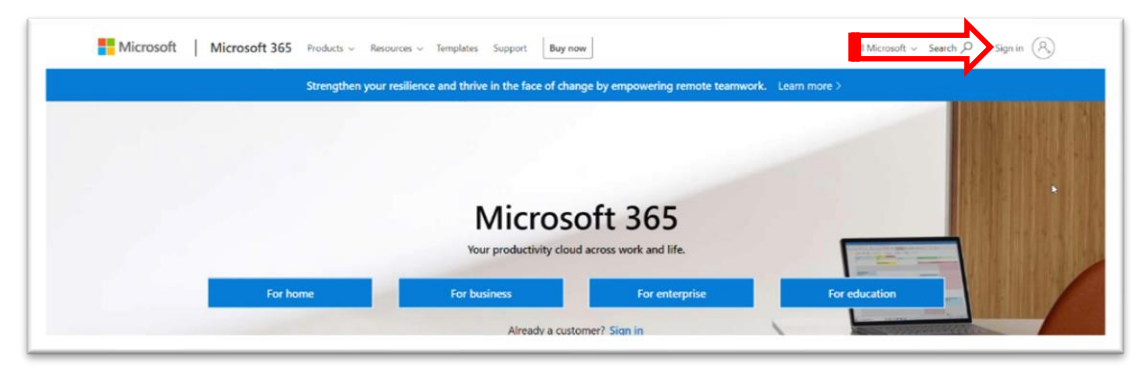

- 2. Ingrese su nombre de usuario UCPS username@ucps.k12.nc.us y haga clic en next
- 3. Ingrese su contraseña password y haga clic en sign in.

| <b>Γ</b> ΙΙCROSOπ             |                              |
|-------------------------------|------------------------------|
| Sign in                       | TICPS                        |
| john.winkle@ucps.k12.nc.us    | UNION COUNTY POILLE SCHOOLS  |
| No account? Create one!       | john.winkle@ucps.k12.nc.us   |
| Sign in with a security key ⑦ | Enter password               |
| Sign-in options               |                              |
|                               | Next Forgot my password      |
|                               | Sign in with another account |
|                               |                              |

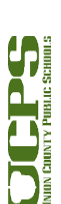

- 4. Ahora se mostrará este mensaje:
  - a. Clic en Next

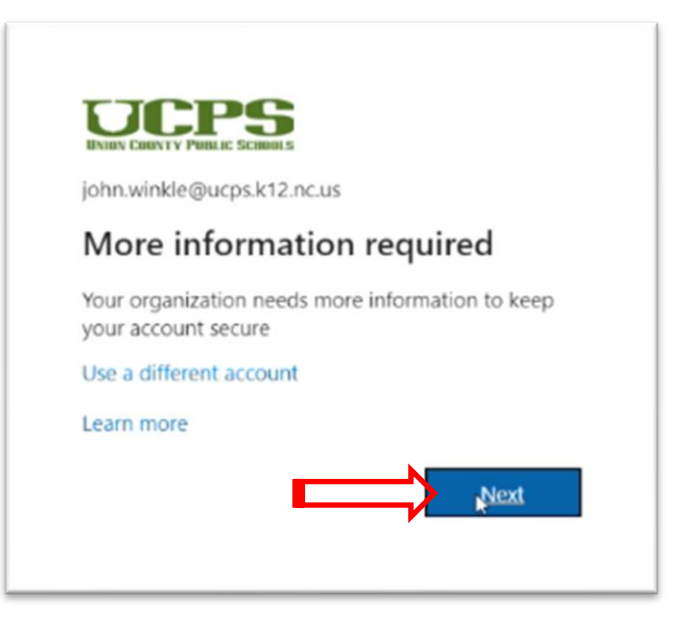

- Microsoft Authenticator (la opción preferida para el restablecimiento de contraseña) Clic en Next. Nota: Si no tiene un teléfono inteligente, seleccione "I want to set up a different method" y continúe con el paso 14. Vea la flecha verde a continuación.
- 6. Haga clic en Next

| Keep your a                              | account secure                                |                                                        |                              |
|------------------------------------------|-----------------------------------------------|--------------------------------------------------------|------------------------------|
| Your organization requires you to set up | the following methods of proving who you are. |                                                        |                              |
| Metho<br>App                             | d 1 of 2: App<br>2<br>Phone                   |                                                        |                              |
| Microsoft Authenticator                  |                                               |                                                        |                              |
| Start by getting the app                 | p<br>off Authenticator app. Download now      |                                                        |                              |
| After you install the Microsoft Auth     | henticator app on your device, choose "Next". |                                                        |                              |
| I want to use a different authentica     | itor app                                      | Keep your account se                                   | CUTE                         |
| > Lwant to set up a different method     | Skip.setup                                    | Method 1 of 2: App                                     |                              |
|                                          |                                               | App                                                    | 2<br>Phone                   |
|                                          |                                               | Microsoft Authenticator                                |                              |
|                                          |                                               | Set up your account                                    |                              |
|                                          |                                               | If prompted, allow notifications. Then add an account, | and select "Work or school". |
|                                          |                                               |                                                        | Back Nive                    |
|                                          |                                               |                                                        | Sin cet                      |
|                                          |                                               | Lwant to set up a different method                     | 2019.203                     |
|                                          |                                               | LWant to set up a offerent method                      | 2019.203                     |

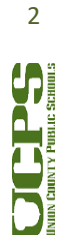

# **Technology Services Department** 721 Brewer Drive

Monroe, NC 28112 (704) 296-3143

7. Deténgase en esta pantalla y déjela abierta. Necesitará **su teléfono inteligente** para los siguientes cuatro pasos (8-11).

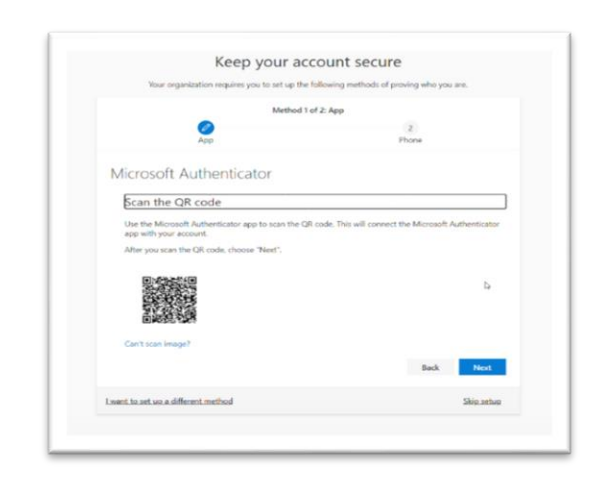

8. **Descargue la aplicación Microsoft Authenticator** de la tienda de aplicaciones de su teléfono y luego **abra la aplicación**.

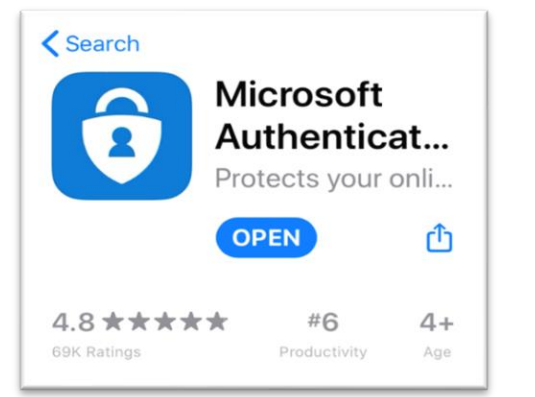

9. Haga clic en el icono "+"

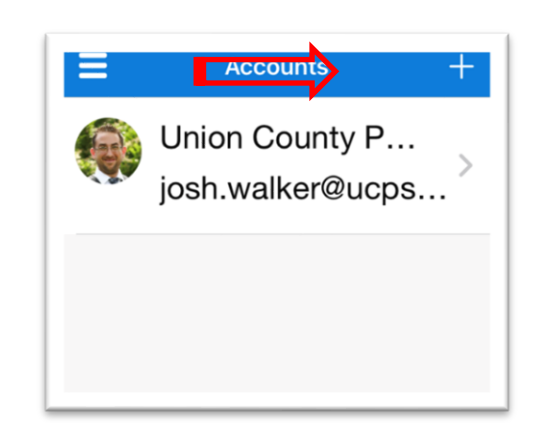

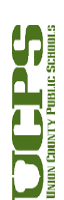

Technology Services Department 721 Brewer Drive Monroe, NC 28112 (704) 296-3143 10. Seleccione la cuenta Work or school

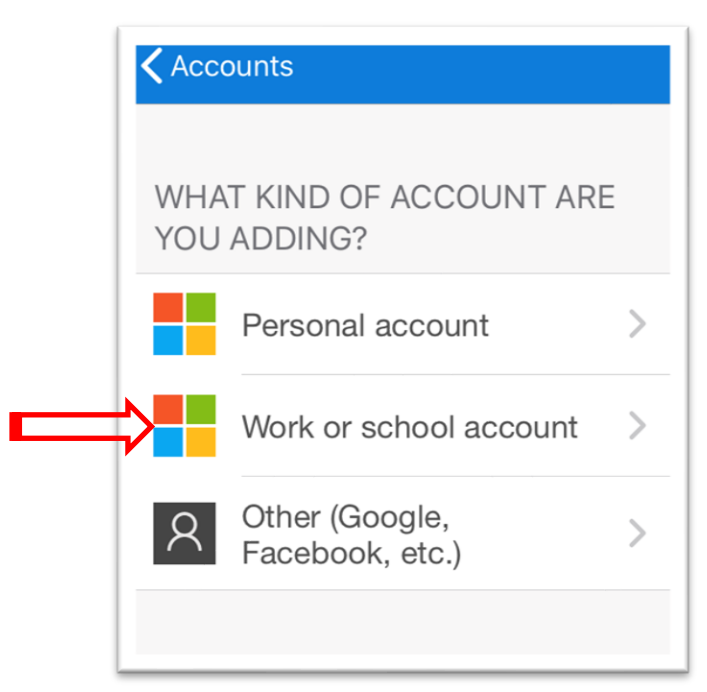

11. Coloque la cámara del teléfono inteligente sobre la página web del paso 7 para escanear el codigo QR

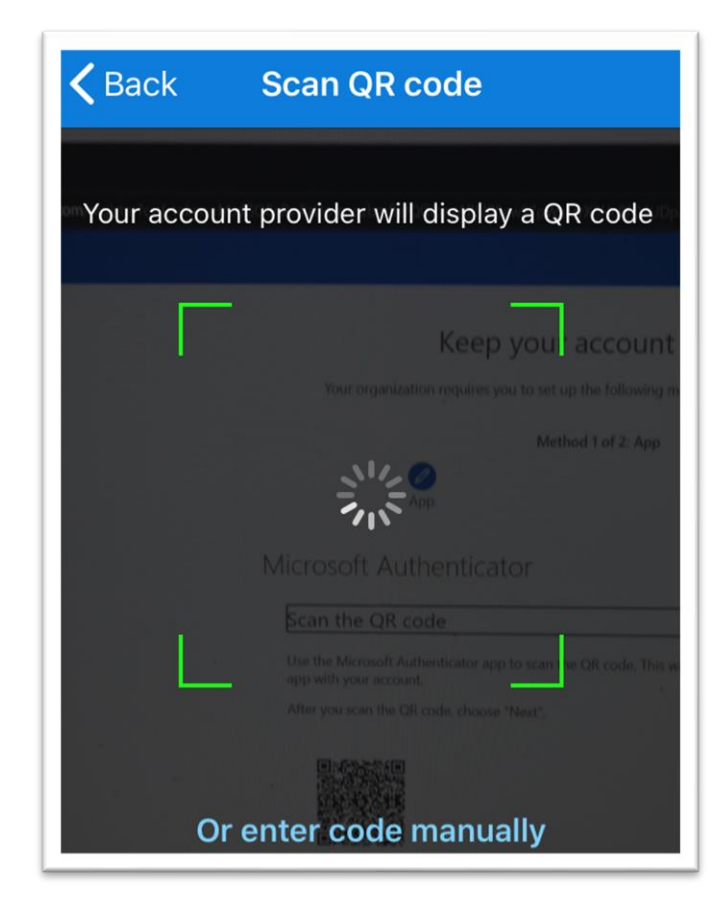

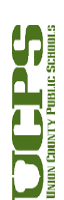

- 12. La aplicación del Autenticador le pedirá aprobación.
  - a. Haga clic en **Approve**.

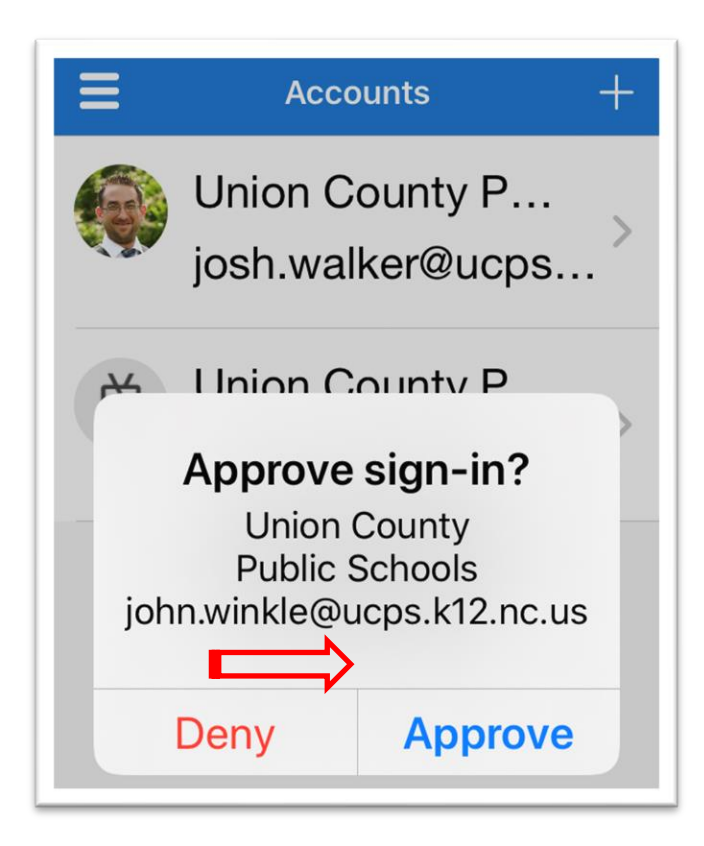

13. La configuracion de la aplicacion Authenticator está completa. Haga clic en **Next** para configurar tu teléfono.

| Keep your ac                                 | count secure                              |
|----------------------------------------------|-------------------------------------------|
| Your organization requires you to set up the | following methods of proving who you are. |
| Method 1                                     | of 2: App                                 |
| App                                          | 2<br>Phone                                |
| Microsoft Authenticator                      |                                           |
| Notification approved                        | Back Next                                 |
| Lwant to set up a different method           | Skip setup                                |
|                                              | Ν                                         |

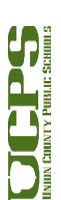

- 14. El método predeterminado es 'Text me a code.' Esto se puede cambiar a 'Call me' y se le dará un código verbalmente.
  - a. Ingrese un número telefónico
  - b. Haga clic en Next

| Your organization requires you to set up           | the following methods of proving who you are            |
|----------------------------------------------------|---------------------------------------------------------|
| four organization requires you to set up           | the following methods of proving who you are.           |
| Method                                             | 2 of 2: Phone                                           |
| Sector 100                                         |                                                         |
| App                                                | Phone                                                   |
| Phone                                              |                                                         |
| FIIOTE                                             |                                                         |
| You can prove who you are by answering a call on y | your phone or texting a code to your phone.             |
| What phone number would you like to use?           |                                                         |
| that prote homber hourd you like to use.           |                                                         |
| United States (+1)                                 | ✓ 7046814781                                            |
| Text me a code                                     |                                                         |
| Call me                                            |                                                         |
| Message and data rates may apply. Choosing Next    | means that you agree to the Terms of service and Privac |
| and cookies statement.                             | ,,                                                      |
|                                                    |                                                         |
|                                                    | Next                                                    |
|                                                    |                                                         |

15. Recupere el código de verificación que se envió al número de teléfono, ya sea por mensaje de texto o llamada telefónica.

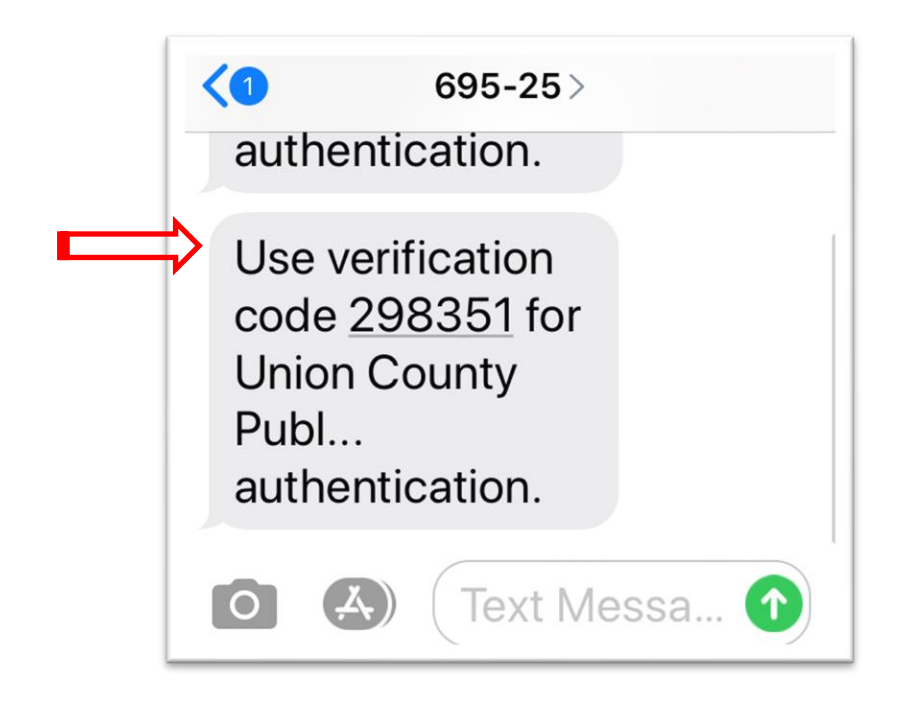

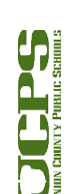

# 16. Ingrese el código de 6 dígitos.

a. Haga clic en Next

|                      | Method 2 o                     | f 2: Phone    |
|----------------------|--------------------------------|---------------|
|                      | ✓<br>Арр                       | Phone         |
| Phone                |                                |               |
| We just sent a 6 dig | git code to +1 704 . Enter the | e code below. |
| arour (              |                                |               |
| Resend code          |                                |               |
| Resend code          |                                | Back Neg      |

17. Haga clic en **Next** para completar la configuración

| Yo    | Keep your a                             | ACCOUNT SECURE | rou are.   |
|-------|-----------------------------------------|----------------|------------|
|       | Method<br>App                           | 2 of 2: Phone  |            |
| Phone | ified. Your phone was registered succes | isfull)        | Next       |
|       |                                         |                | Skip setup |
|       |                                         |                |            |

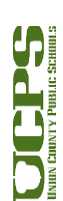

18. La configuración está completa. Haga clic en Done.

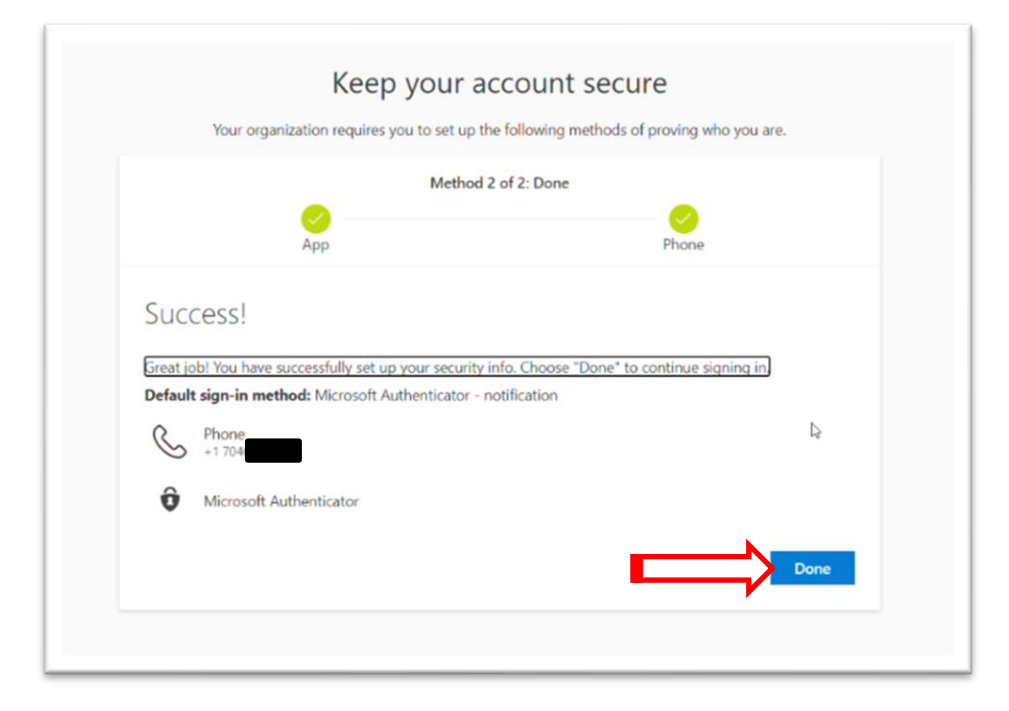

#### **Pasos opcionales**

- 19. Se pueden agregar métodos adicionales para la recuperación después de completar esta configuración inicial.
- 20. <u>Visite la pagina My Account</u> para añadir estos métodos adicionales.
- 21. Para Preguntas de Seguridad: Haga Clic en + Add method.

| INITY DELEVITY PUBLIC SCHOOL                                                     | My Sign-Ins 🗡                                                                                       |                                                                              |        |
|----------------------------------------------------------------------------------|----------------------------------------------------------------------------------------------------|------------------------------------------------------------------------------|--------|
| <ul> <li>Q Overview</li> <li>⅔ Security info</li> <li>ഈ Organizations</li> </ul> | Security info<br>These are the methods you use to sign in<br>Default sign-in method: Microsoft Auth | ito your account or reset your password.<br>ienticator - notification Change |        |
| Devices     Privacy                                                              | Add method     Phone     Microsoft Authenticator                                                    | +1 704<br>joshwaliker's iPhone                                               | Change |
|                                                                                  | Lost device? Sign out everywhere                                                                    |                                                                              |        |
|                                                                                  |                                                                                                    |                                                                              |        |
|                                                                                  |                                                                                                    |                                                                              |        |

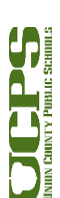

## 22. Seleccione Security Questions

| Overview                          | Security info                         |                                                                                                    |        |        |
|-----------------------------------|---------------------------------------|----------------------------------------------------------------------------------------------------|--------|--------|
| <ul> <li>Security info</li> </ul> | These are the methods you use to sign | into your account or reset your password.                                                                                       |        |        |
| 3 Organizations                   | Default sign-in method: Microsoft Au  | uthenticator - notification Change                                                                                              |        |        |
| Devices                           | + Add method                          |                                                                                                    |        |        |
| Privacy                           | S Phone                               | +1704                                                                                                    | Change | Delete |
|                                   | Microsoft Authenticator               | josh.walker's iPhone                                                                                                    |        | Delete |
|                                   |                                       | Which method would you like to add?<br>Authenticator app<br>Authenticator app<br>Alternate phone<br>Email<br>Security questions | V      |        |

- 23. Seleccione **Security questions** e ingrese las respuestas.
  - a. Ninguna pregunta puede tener la misma respuesta. Todas las respuestas deben ser únicas.
  - b. Hag clic en Done

| Overview      | Security info                                  |                                                                                                    |        |
|---------------|------------------------------------------------|----------------------------------------------------------------------------------------------------|--------|
| Security info | These are the methods you use to sign into you | ir account or reset your password.                                                                                                    |        |
| Organizations | Default sign-in method: Microsoft Authentica   | tor - notification Change                                                                                                    |        |
| Devices       | + Add method                                   |                                                                                                    |        |
| Privacy       | G Phone                                        | Security questions                                                                                                    | Delete |
|               | Microsoft Authenticate                         | In what city did your parents meet?                                                                                                    | Delete |
|               | Lost device? Sign out everywhere               | What is the last name of your favorite teacher in high s $\checkmark$                                                                                                    |        |
|               |                                                | What was the name of the first school you attended? $\qquad \qquad \qquad \qquad \qquad \qquad \qquad \qquad \qquad \qquad \qquad \qquad \qquad \qquad \qquad \qquad \qquad \qquad \qquad$ |        |
|               |                                                | What is your favorite food? $\qquad \lor$                                                                                                    |        |
|               |                                                | What was your first job? $\qquad \smile$                                                                                                    |        |
|               |                                                | Cancel Done                                                                                                    |        |

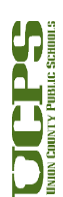

24. Para Email: Haga clic en + Add method

a. Seleccione Email

| Overview                          | Security info                              |                                      |        |        |
|-----------------------------------|--------------------------------------------|--------------------------------------|--------|--------|
| <ul> <li>Security info</li> </ul> | These are the methods you use to sign into | your account or reset your password. |        |        |
| Organizations                     | Default sign-in method: Microsoft Authen   | iticator - notification Change       |        |        |
| Devices                           | + Add method                               |                                      |        |        |
| Privacy                           | C Phone                                    | +1 704                               | Change | Delete |
|                                   | Microsoft Authenticator                    | josh.walker's iPhone                 |        | Delete |
|                                   | ? Security questions                       |                                      |        | Delete |
|                                   | Lost device? Sign out everywhere           | Add a method                         |        |        |
|                                   |                                            | Which method would you like to add?  |        |        |
|                                   |                                            | Authenticator app                    | ~      |        |
|                                   |                                            | Authenticator app                    |        |        |
|                                   |                                            | Alternate phone                      |        |        |
|                                   |                                            | Email 🔊                              |        |        |
|                                   |                                            | Office phone                         |        |        |

25. Ingrese su correo electrónico personal.

- a. Haga clic en Next
- b. Se enviará un código a esa dirección de correo electrónico.

| Overview      | Security info                              |                                      |             |        |
|---------------|--------------------------------------------|--------------------------------------|-------------|--------|
| Security info | These are the methods you use to sign into | your account or reset your password. |             |        |
| Organizations | Default sign-in method: Microsoft Auther   | iticator - notification Change       |             |        |
| Devices       | + Add method                               |                                      |             |        |
| Privacy       | & Phone                                    | +1 704                               | Change      | Delete |
|               | Microsoft Authenticator                    | josh.walker's iPhone                 |             | Delete |
|               | ? Security questions                       |                                      |             | Delete |
|               | Lost device? Sign out everywhere           | Email                                |             |        |
|               |                                            | What email would you like to use?    |             |        |
|               |                                            | @gmail.com                           |             |        |
|               |                                            |                                      | Cancel Next |        |
|               |                                            |                                      |             |        |

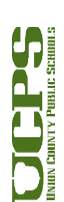

26. Inicie sesión en la dirección de correo electrónico para recuperar el código.

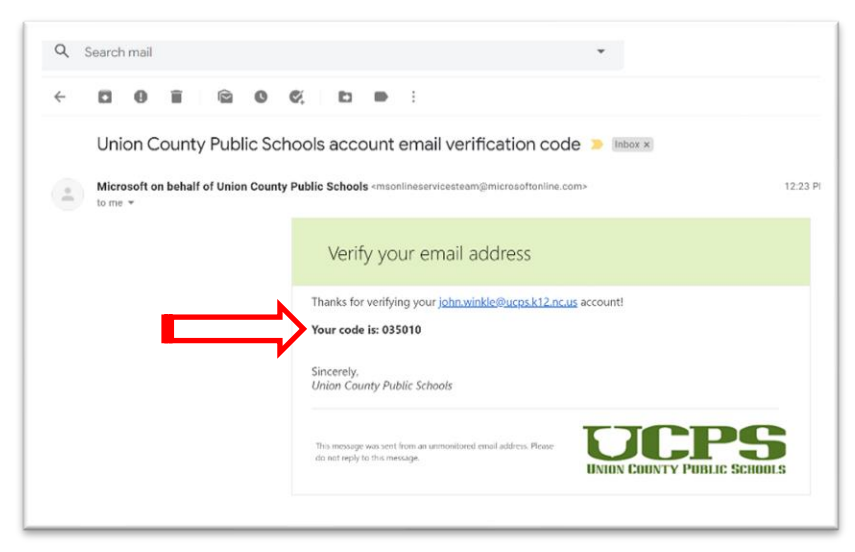

## 27. Ingrese el código.

a. Haga clic en Next

| Overview      | Security info                              |                                      |           |       |
|---------------|--------------------------------------------|--------------------------------------|-----------|-------|
| Security info | These are the methods you use to sign into | your account or reset your password. |           |       |
| Organizations | Default sign-in method: Microsoft Authen   | ticator - notification Change        |           |       |
| Devices       | + Add method                               |                                      |           |       |
| Privacy       | G Phone                                    | +1 784                               | Change    | Delet |
|               | Microsoft Authenticator                    | jostuvalker's iPhone                 |           | Delet |
|               | 2 Security questions                       |                                      |           | Delet |
|               | Lost device? Sign out everywhere           | Email                                |           |       |
|               |                                            | We just sent a code to grail.com     |           |       |
|               |                                            | Resend code                          | Back Next |       |
|               |                                            |                                      |           |       |

- 28. Ahora se han configurado métodos adicionales.
- 29. Consejos para la solución de problemas de Microsoft se pueden encontrar aquí
- 30. Si tiene alguna pregunta o problema, por favor comuníquese con Help Desk

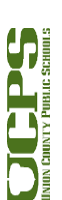